## **Accessing Grades and Attendance through**

# PowerSchool-STUDENTS

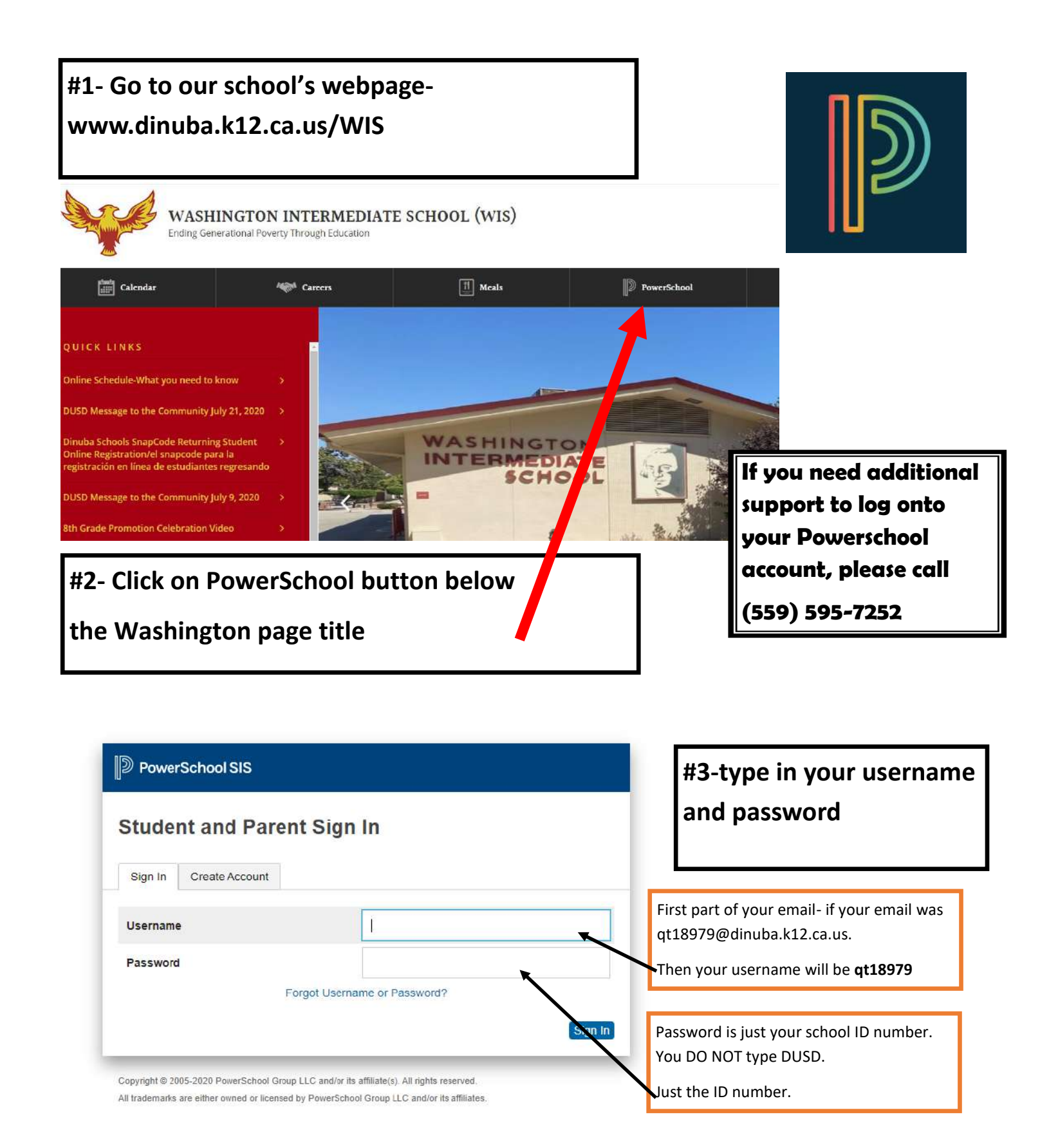

## **Accessing Grades and Attendance through**

### PowerSchool-PARENTS if you don't have an account

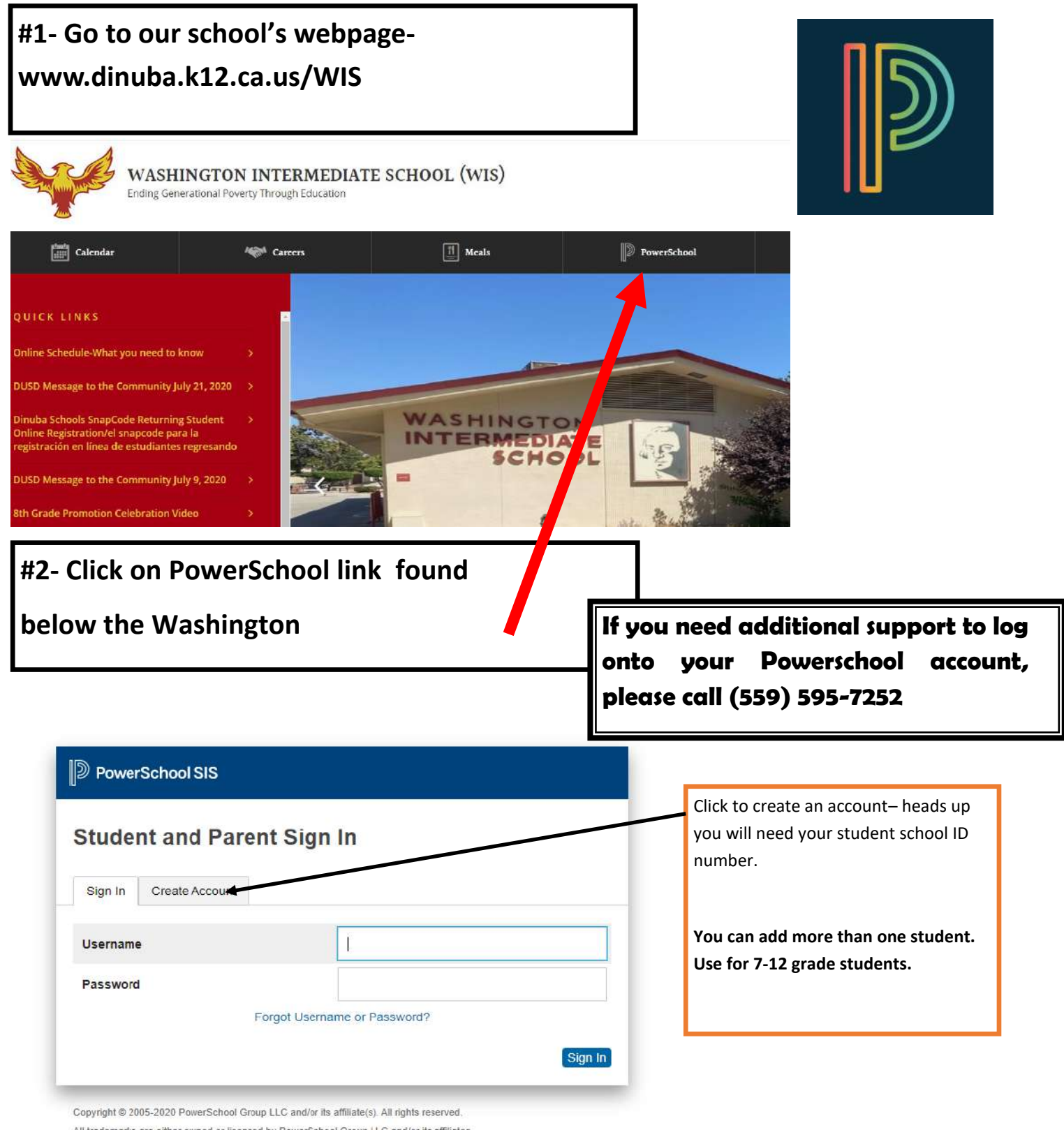

All trademarks are either owned or licensed by PowerSchool Group LLC and/or its affiliates

#### **Create Parent Account**

| Parent Account Details                                                                                         |                |                 |      | Begin to fill out information to create your account. |
|----------------------------------------------------------------------------------------------------|----------------|-----------------|------|-------------------------------------------------------|
| First Name                                                                                                    |                |                 |      |                                                       |
| Last Name                                                                                                    |                |                 |      |                                                       |
| Email                                                                                                    |                |                 |      |                                                       |
| Re-enter Email                                                                                                 |                |                 |      |                                                       |
| Desired Username                                                                                               |                |                 |      |                                                       |
| Password                                                                                                    |                |                 |      |                                                       |
| Re-enter Password                                                                                              |                |                 |      |                                                       |
| Password must:                                                                                                 | •Be at least 8 | characters long |      |                                                       |
| Link Students to Account                                                                                       |                |                 |      |                                                       |
| Enter the Access ID, Access Password, and Relationship for each student you wish to add to your Parent Account |                |                 |      |                                                       |
| 1                                                                                                    |                |                 | Com  | plete information for each                            |
| Student Name                                                                                                   |                |                 | stud | ent you want to check                                 |
| Access ID                                                                                                    |                |                 | grad | es and attendance.                                    |
| Access Password                                                                                                |                |                 | 0    |                                                       |
| Relationship                                                                                                   | Choose         | ~ │ │           |      |                                                       |
|                                                                                                    |                |                 | You  | will need their ID number                             |

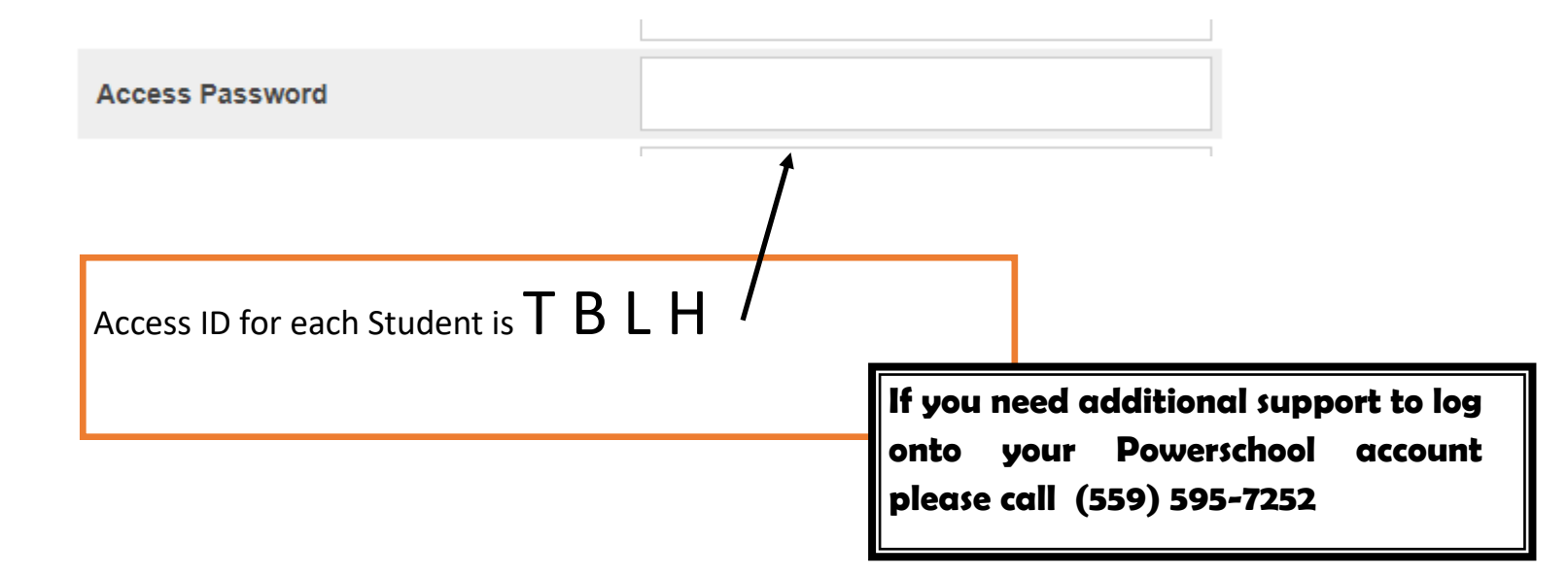